## Setup Horiba MicroHR Raman Spectrometer

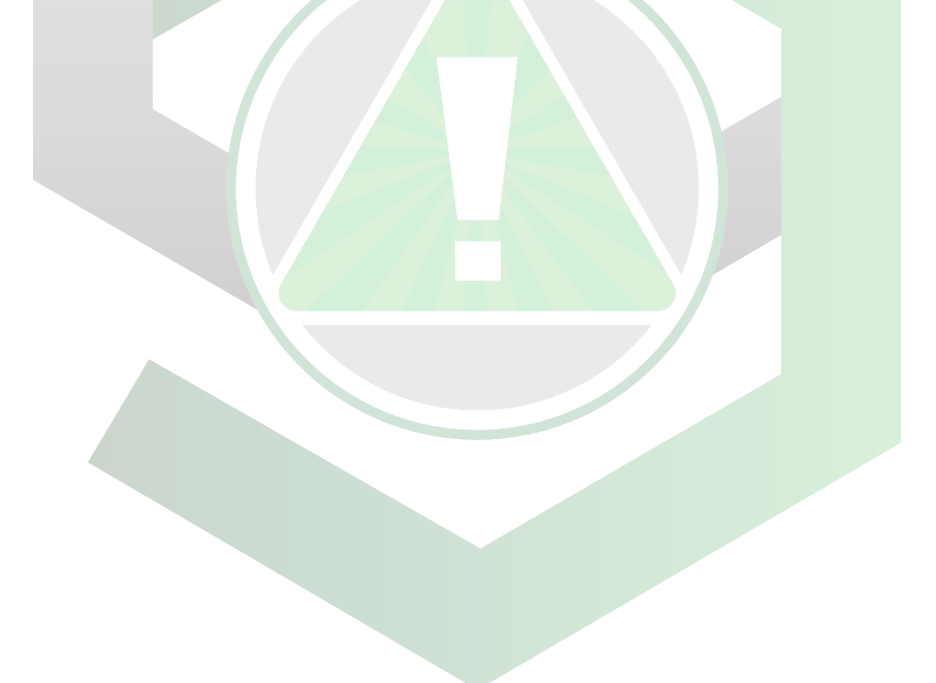

Created by: Edwin Caballero-Agosto

Manager: Samuel Hernandez-Rivera

| SOP-01                      | Edwin Caballero-                              | University of Puerto |
|-----------------------------|-----------------------------------------------|----------------------|
|                             | Agosto                                        | Rico at Mayagüez     |
| Effectivity:<br>Nov/11/2021 | Setup Horiba<br>MicroHR Raman<br>Spectrometer | Revised by:          |
| Revised:                    |                                               | Approved by:         |

## TURNING ON THE SPECTROMETER

1. Insert the mini DIN connector of the AC-DC Power Supply into the rear of the Syncerity Detector.

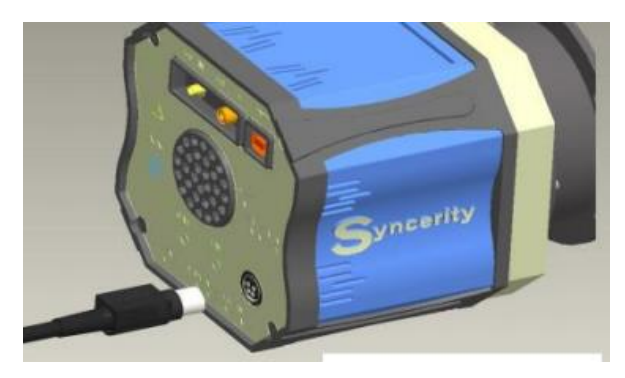

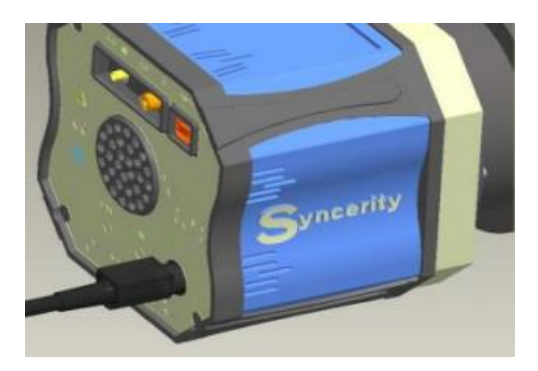

2. Turn on multiplug outlet.

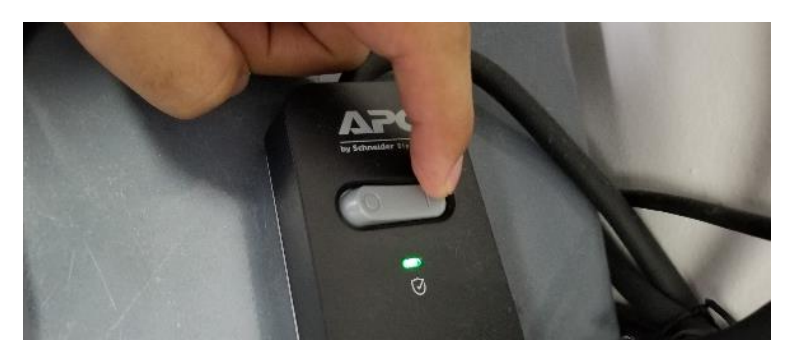

3. Turn on S-Drive-500 Shutter Control Unit.

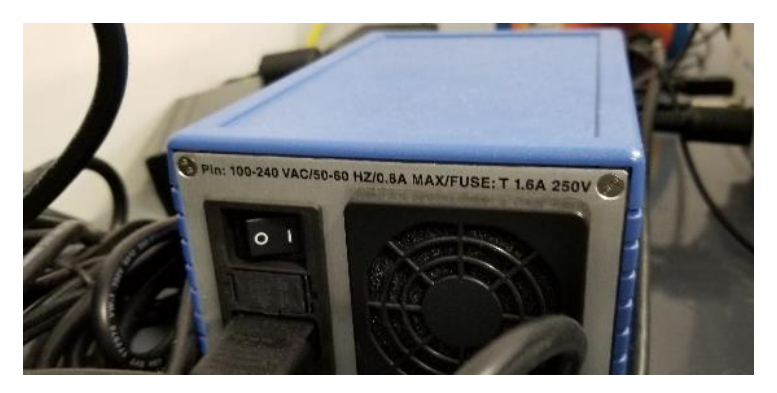

4. Turn the key from vertical to horizontal position in LASER.

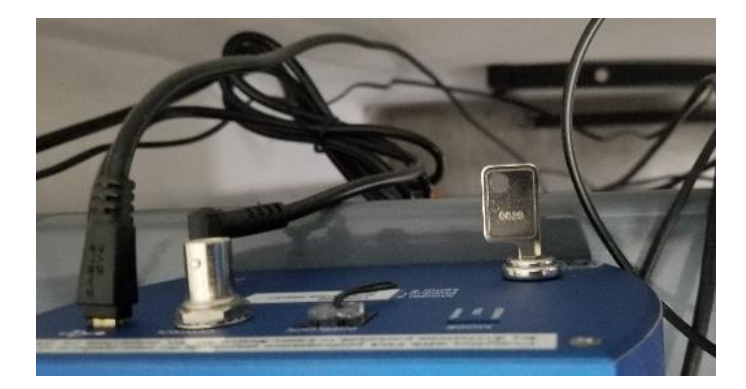

5. Turn on LASER.

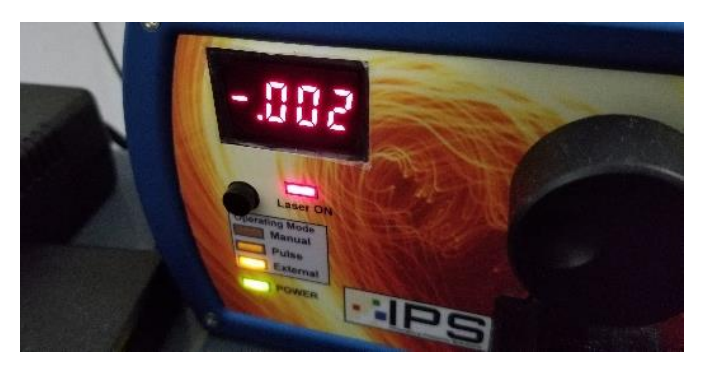

6. Remove laser cover.

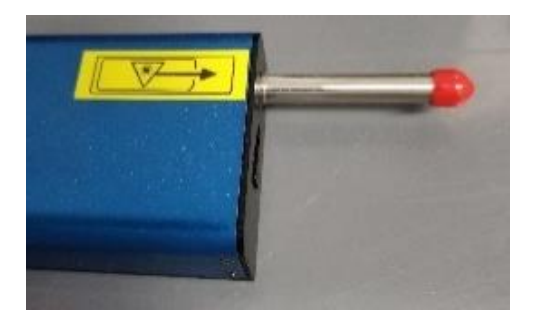

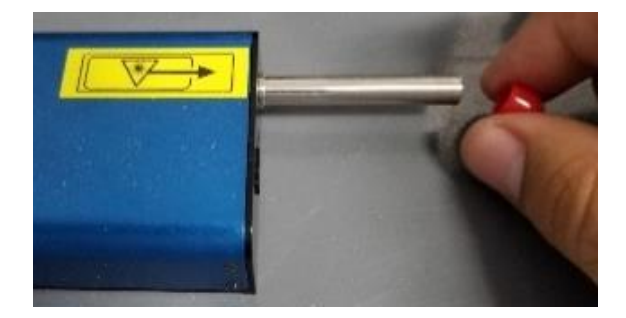

7. Open LaserControllerMarkIV.vi program in taskbar menu.

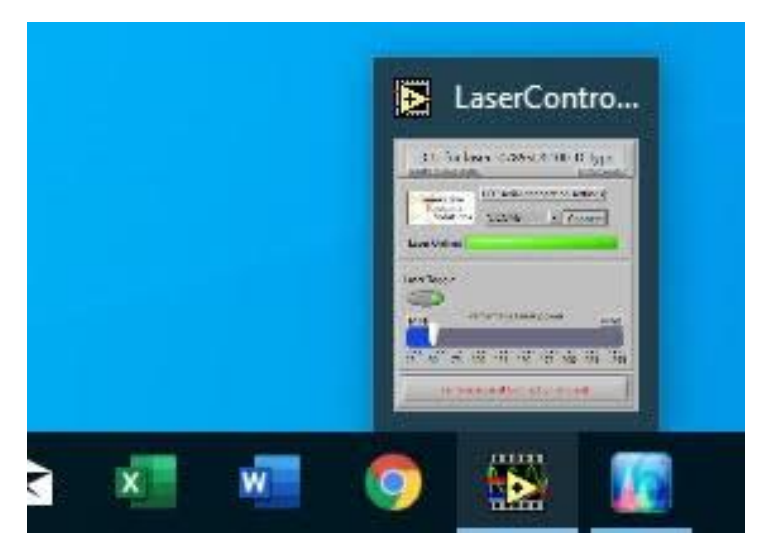

8. Choose "COM3" in the I/O option and click "Connect".

| I CI I for la                 | or 107855D0       | 100-1     | )_type          | s Î   |
|-------------------------------|-------------------|-----------|-----------------|-------|
| Innovative Photonics Solution |                   | 100-1     | By Tiliman Guer | nther |
|                               |                   |           |                 |       |
|                               | I CU serial conne | ection se | ttings          |       |
| Innovative<br>Photonic        | LCU serial conne  | ection se | ttings          |       |

9. Fix "percentage laser power" to 50%.

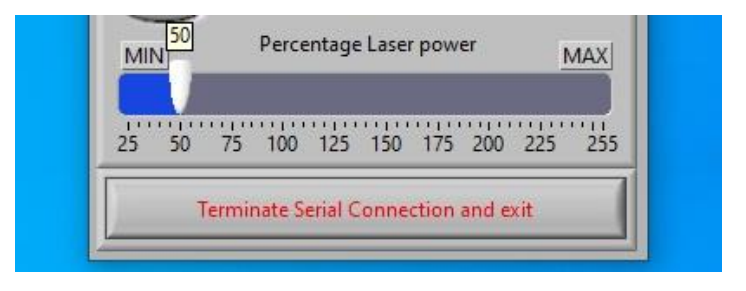

10. Click "Laser Toggle".

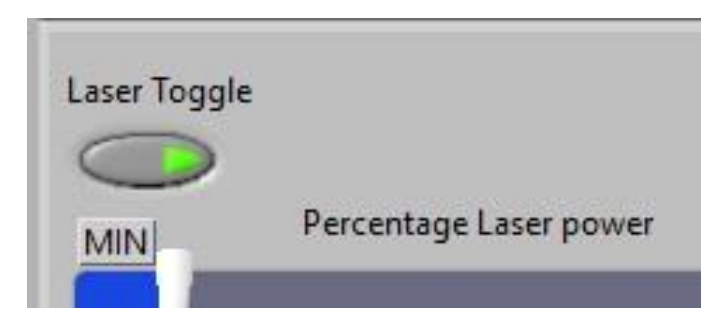

11. Open LabSpec6 program.

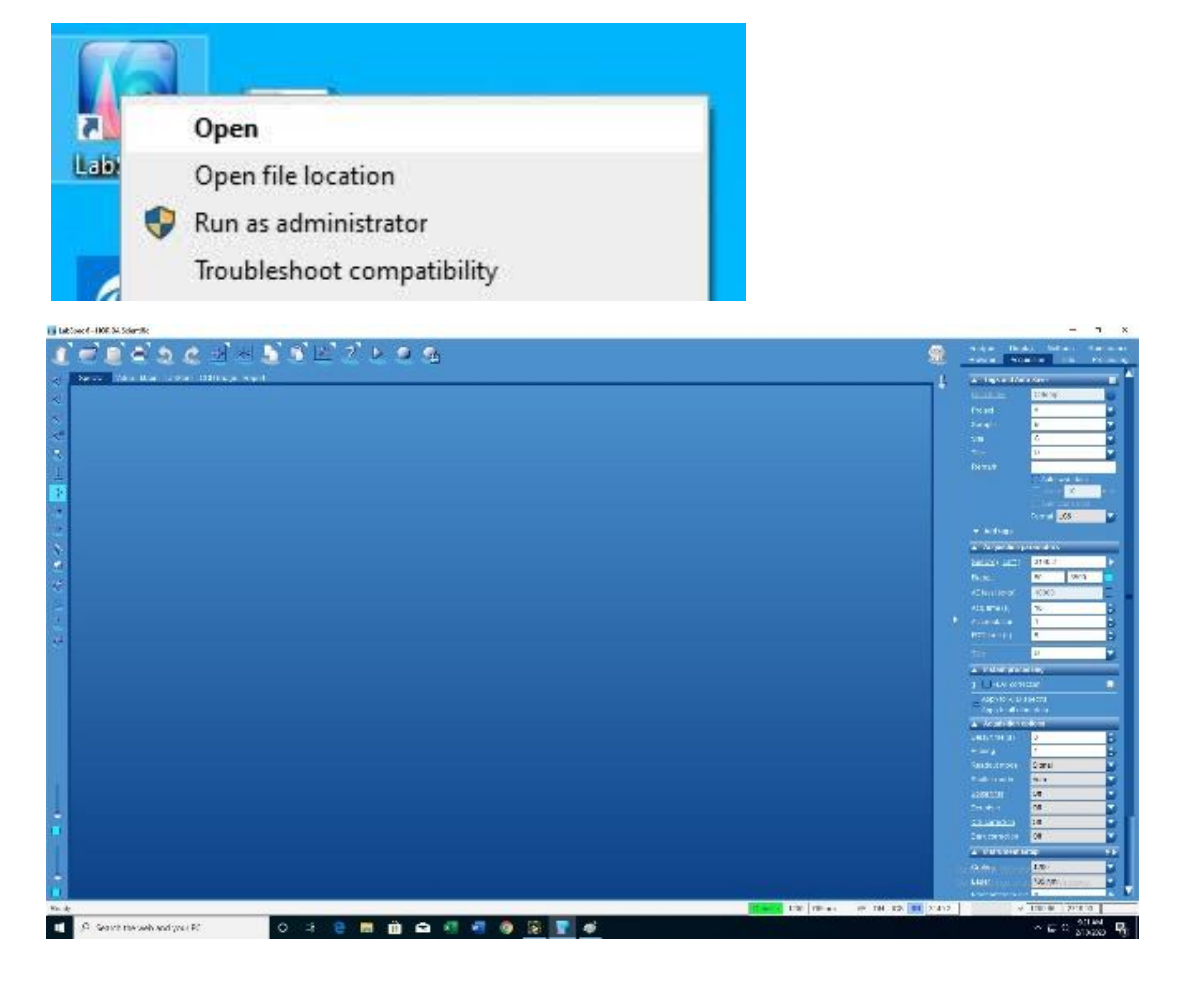

12. Save spectra in labspec and .txt format.

## TURNING ON THE SPECTROMETER

1. Lower laser power to 0% in LaserControllerMarkIV.vi program.

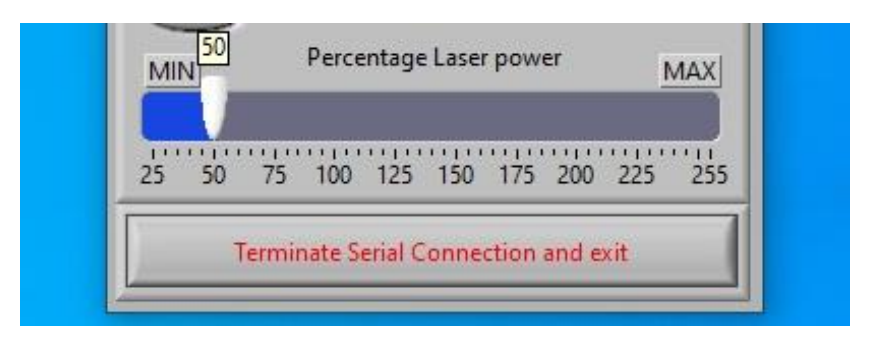

2. Turn off "Laser Toggle" in LaserControllerMarkIV.vi program.

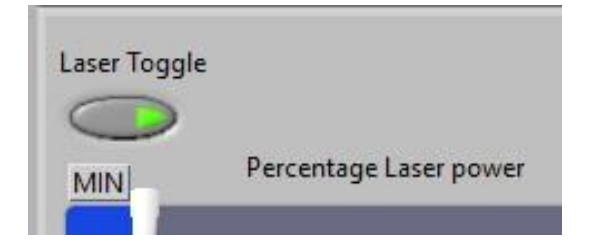

3. Close LaserControllerMarkIV.vi program.

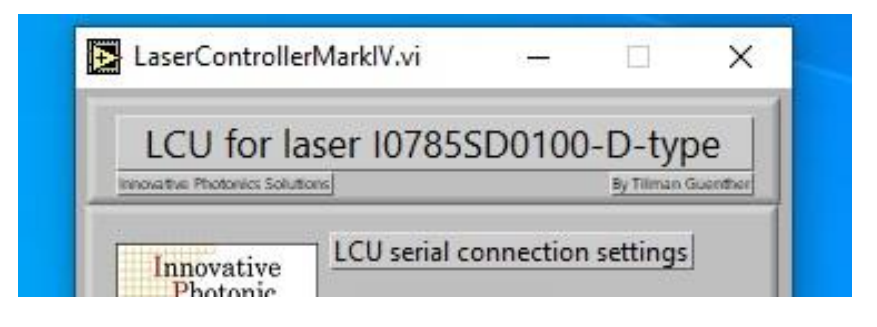

4. Place laser cover on laser.

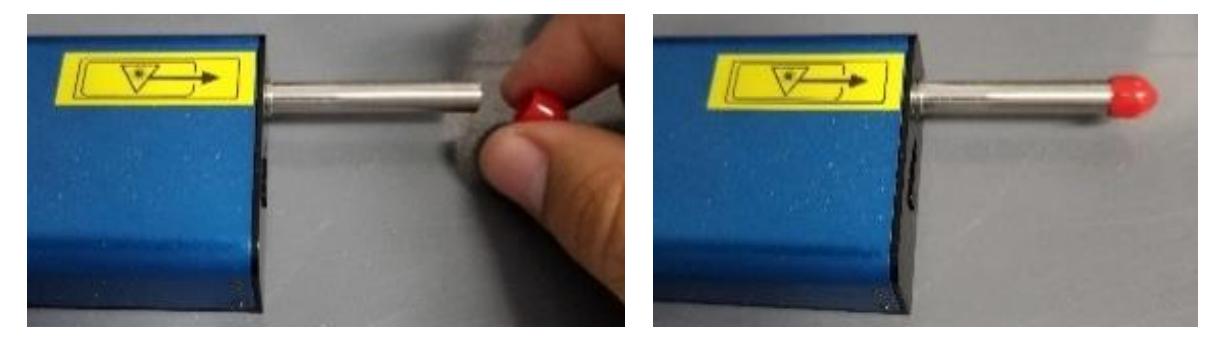

5. Turn off laser.

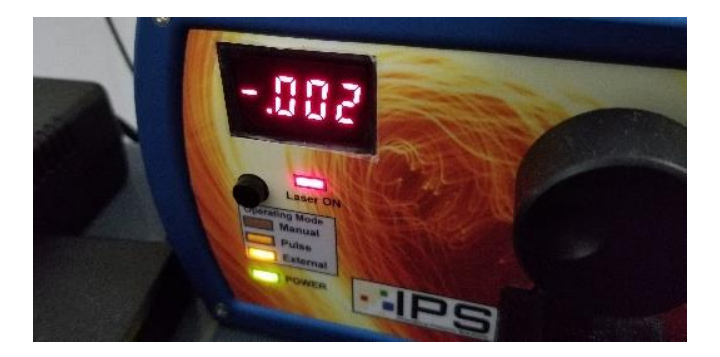

6. Turn the key from horizontal to vertical position in LASER.

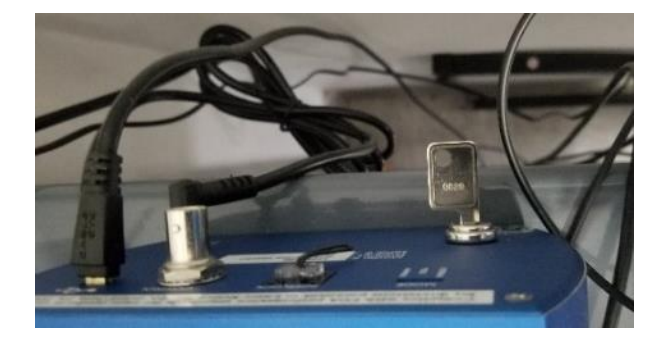

7. Turn off S-Drive-500 Shutter Control Unit.

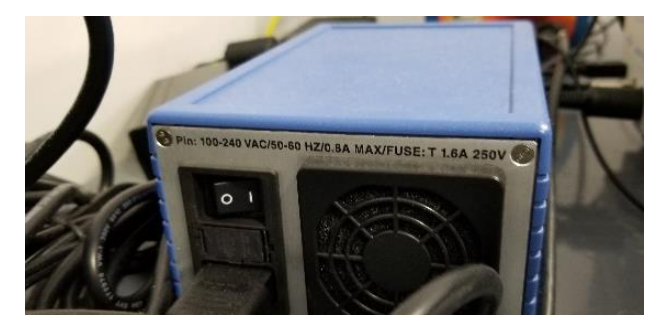

8. Turn off multiplug outlet.

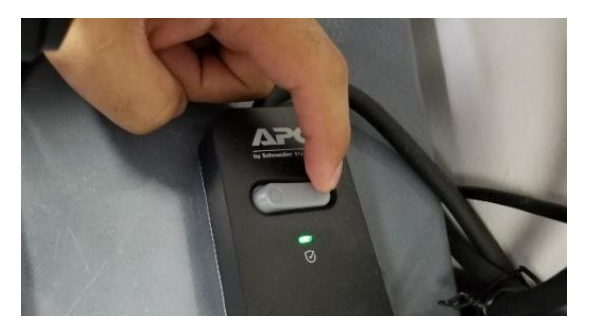

9. Remove the mini DIN connector of the AC-DC Power Supply out of the rear of the Syncerity Detector.

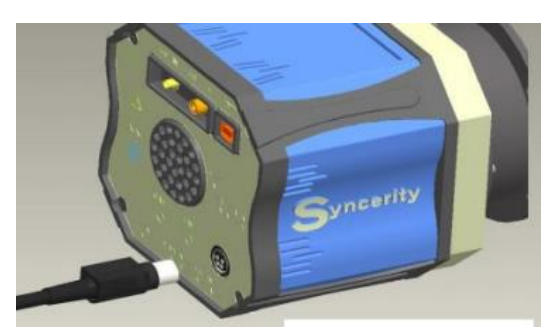

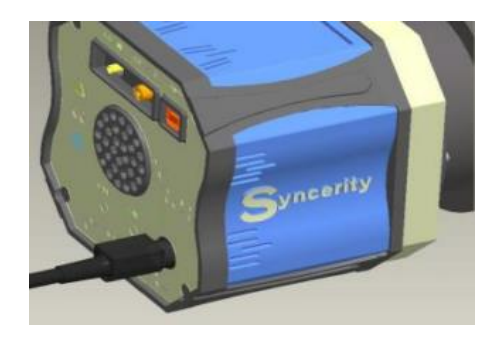

Advisor Signature

Co-Advisor Signature